# Using XL Graphics on URC Interfaces Last Modified on 08/09/2023 6:06 pm EDT

URC touch screen keypads and mobile apps now have a new Main Menu "XL" display mode available in the Device Properties\Custom User Interface settings section.

This article details how to configure and use the Main Menu "XL" display mode in the Accelerator software.

| · · ·                     | &U:C                           |
|---------------------------|--------------------------------|
| Fa<br>VOL CH<br>WUTE PREV | mily Room                      |
|                           |                                |
|                           | TDC-5100 Main Menu XL Graphics |

This Main Menu "XL" display mode is the default selection on the TDC-5100 and may be selected on these devices:

TDC-5100 TKP-5600 TDC-7100 TKP-7600 TKP-8600 TDC-9100 TKP-9600

Android Phone and Android Tablet -URC Mobile 2 app version 1.6.31.0 (minimum version required) iPhone Mobile and iPad Mobile -URC Mobile 2.5 app version 1.2.137 (minimum version required)

# *Note:* Accelerator 3 Update Version 3.03.0509.1 is the minimum software version required to use XL graphics. This update was made on 05/23/2023.

*PLEASE NOTE: URC very strongly recommends that you upgrade systems from a local network connection if they have not been updated since July 5, 2022 (version 3.02.0628.1) locally at least once.* 

Please visit the Accelerator 3 Update History page for additional information.

#### Main Menu "XL" Display Mode Update Procedure

To change the Main Menu to the XL graphics style, complete the following steps:

Step #1 – Select the desired URC device in the project tree. This will need to be done individually for all supported user interfaces except for the TDC-5100. XL mode is selected by default on that device:

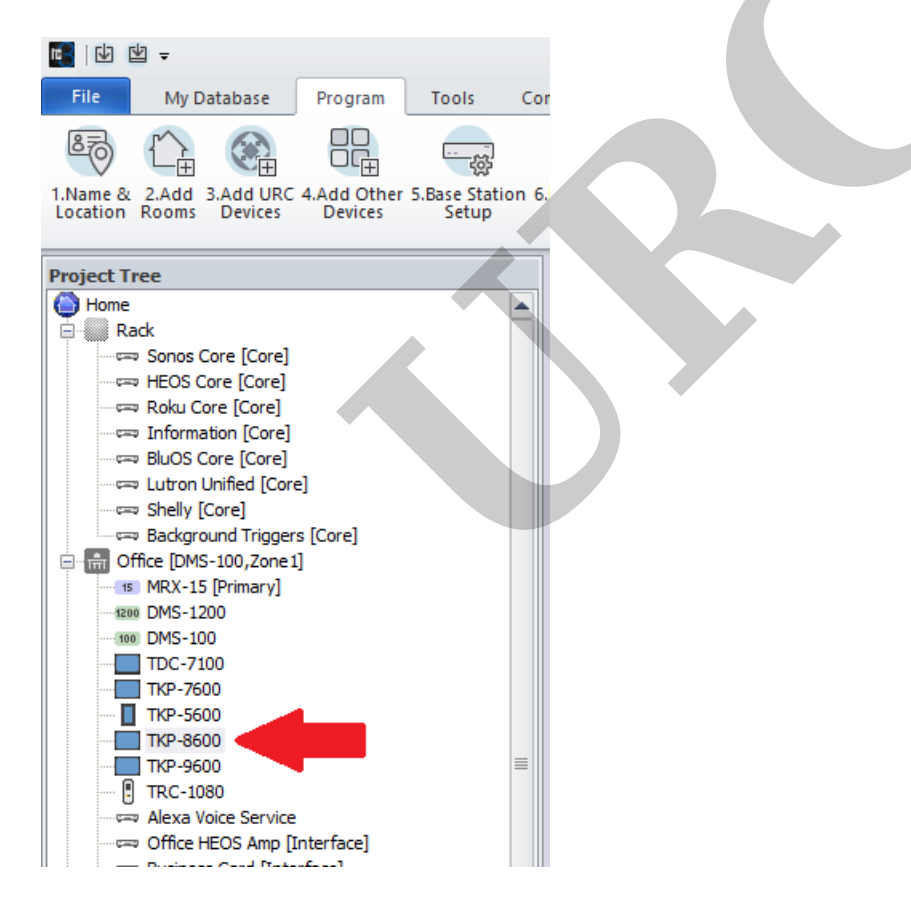

Step #2 – Go to Step #7-Properties Manager. In the Custom User Interface section, you will have the option to select Ribbon, Grid or XL. Select the XL radio button:

| Acc                                       | celerator 3 TC Experience - C:\Users\IJZOI\Google D          | rive\_URC_Main_Fo |  |  |  |  |
|-------------------------------------------|--------------------------------------------------------------|-------------------|--|--|--|--|
| mmunications Help                         |                                                              |                   |  |  |  |  |
|                                           |                                                              | <b>1</b>          |  |  |  |  |
| Networ: 7.Properties AV Inputs 9.URC Audi | o 10.URC 11.Edit User 12.Macro 13.Punch 14.Themes            | Download          |  |  |  |  |
| aystem Designer                           | Subsystems interfaces caking initiagin a origines            | Download & Test   |  |  |  |  |
| Device : TKP-8600 Available Property      | Select a device in the project tree to access its properties |                   |  |  |  |  |
| Device Properties                         |                                                              |                   |  |  |  |  |
|                                           | MAC Address 00:00:00:00:00                                   |                   |  |  |  |  |
|                                           | IP Address (DHCP)                                            |                   |  |  |  |  |
|                                           | Custom User Interface                                        |                   |  |  |  |  |
|                                           | Main Menu : 🛛 🔍 Ribbon 🔍 Grid 🚺 🤇                            | XL                |  |  |  |  |
|                                           | Submenu Thumbnails : 🛛 Yes 📀 No                              |                   |  |  |  |  |
|                                           | Main Button Jump : Main Menu                                 |                   |  |  |  |  |
|                                           | Device Layout Panels : 6 panels                              |                   |  |  |  |  |
|                                           | Power Button Mode : Confirm Power Off                        |                   |  |  |  |  |
|                                           | Run Kiosk Mode Module : None                                 |                   |  |  |  |  |
|                                           | THE                                                          |                   |  |  |  |  |
|                                           | -Keypad Orientation                                          |                   |  |  |  |  |
|                                           |                                                              |                   |  |  |  |  |
|                                           | Rooms Module                                                 |                   |  |  |  |  |
|                                           | O Default                                                    |                   |  |  |  |  |
|                                           |                                                              |                   |  |  |  |  |

Step #3 – Click on the Apply Changes button to verify your UI selected:

| Accelerator 3 TC Experience - C:\Users\ljzol\Google Drive\_URC_Main_Fo                                                                                                    |  |  |  |  |  |  |  |  |
|----------------------------------------------------------------------------------------------------|--|--|--|--|--|--|--|--|
| mmunications Help                                                                                                    |  |  |  |  |  |  |  |  |
|                                                                                                    |  |  |  |  |  |  |  |  |
| Network Setup         7.Properties Manager         8.AV Inputs         9.URC Audio         10.URC         11.Edit         User         12.Macro         13.Punch         14.Themes         Download           Setup         System Designer         System Designer         Download & Test         Download & Test |  |  |  |  |  |  |  |  |
| Device : TKP-8600 Select a device in the project tree to access its properties                                                                                                    |  |  |  |  |  |  |  |  |
| Available Property           Device Properties         Apply Changes                                                                                                    |  |  |  |  |  |  |  |  |
| MAC Address 00:00:00:00:00                                                                                                    |  |  |  |  |  |  |  |  |
| IP Address (DHCP)                                                                                                    |  |  |  |  |  |  |  |  |
| Custom User Interface                                                                                                    |  |  |  |  |  |  |  |  |
| Main Menu : O Ribbon O Grid O XL                                                                                                    |  |  |  |  |  |  |  |  |
| Submenu Thumbnails : O Yes O No                                                                                                    |  |  |  |  |  |  |  |  |
| Main Button Jump : Main Menu 🔻                                                                                                    |  |  |  |  |  |  |  |  |
| Device Layout Panels : 6 panels .                                                                                                    |  |  |  |  |  |  |  |  |
| Power Button Mode : Confirm Power Off                                                                                                    |  |  |  |  |  |  |  |  |
| Run Kiosk Mode Module : None * ?                                                                                                    |  |  |  |  |  |  |  |  |
| - Keypad Orientation                                                                                                    |  |  |  |  |  |  |  |  |
| Landscape     Portrait                                                                                                    |  |  |  |  |  |  |  |  |
| Rooms Module                                                                                                    |  |  |  |  |  |  |  |  |
| O Default                                                                                                    |  |  |  |  |  |  |  |  |

Step #4 – Select Accelerator Step #11 and click on the Accelerate button. (Accelerate in Step #12-Macro Editing if any other changes have been made):

| 💼   山 坦 =                                                                                                    | Accelerator 3 TC Experience - C:\Users\\jzol\Google Drive\_URC_Main_Folder                                                                                                    |
|----------------------------------------------------------------------------------------------------|----------------------------------------------------------------------------------------------------|
| File My Database Program Tools Co                                                                                                    | mmunications Help                                                                                                    |
|                                                                                                    |                                                                                                    |
| Location Rooms Devices Devices Setup                                                                                                    | Setup Manager & Outputs Setup Subsystem Interfaces Editing Through & Graphics<br>System Designer Download & Test                                                                                                    |
| Project Tree                                                                                                    | Step 11 Main Menus/Layouts: Edit Programming Options                                                                                                    |
| Home Rack HOME HOME HOME HOME HOME HOME HOME HOME                                                                                                    | a.Generate Menus & Devices b.Edit Menus by Room c.Edit Device Layouts                                                                                                    |
| - Roku Core [Core]<br>- Information [Core]                                                                                                    | Submenu System Options Included Submenus Entertainment: ØYes No present. Empty submenus are not generated.                                                                                                    |
|                                                                                                    | Music :      Yes No     If a submenu is set "No", any button that would     normally be there will instead be generated on the     main menu.                                                                                                    |
| Gfice [DMS-100,Zone1]     Gfice [DMS-100,Zone1]     Supersonal State State Stat | Confort:   Yes No Timers Items Select an item and a jump to it will be created                                                                                                    |
|                                                                                                    | Info:   Yes No See Timer                                                                                                    |
| TKP-7600<br>TKP-5600<br>TKP-8600                                                                                                    | Multiple Displays : Ves O No ? Alarm Clock                                                                                                    |
| TRC-1080                                                                                                    | Timer : O Yes No                                                                                                    |
|                                                                                                    | Ouse declated Mulii-Room Music submenu     This option will create a dedicated sub menu for the URC Audio Multi-Room Music available to     a room, as well as a Music submenu for local music sources available only to that room.     Edits made to this URC Audio submenu, are duplicated in every room's URC Audio submenu;     However it is NOT possible to remove a URC Audio source from the submenu, or ad a     non-URC Audio source to the submenu.     O Use combined Music submenu     This option will create a single Music submenu in all applicable rooms. This submenu will     contain both URC Audio sources APID local sources available to that room. |
| Streaming Music     MRX-2                                                                                                    | Edits must be made on a per-room basis. There are no GLOBAL changes.                                                                                                    |

Step #5 – Select the Download button and download to your devices & system. Make sure to select for download all the User Interfaces that you have changed to the XL graphics:

| tunications Help                      | 入<br>会<br>Aud<br>tup | lio 10.URC 11.Edit (<br>Subsystems Interfa | User 12.Macro 13.Pu<br>ces Editing Throu | nch 14.Themes<br>gh & Graphics |                       |                   | _ |                  |
|---------------------------------------|----------------------|--------------------------------------------|------------------------------------------|--------------------------------|-----------------------|-------------------|---|------------------|
| tep 14 Themes and Graphics            |                      |                                            |                                          |                                |                       |                   |   |                  |
| 1. Selected Room :                    | D                    | ownload                                    |                                          |                                |                       |                   |   |                  |
| Office *                              | ſ                    | Download System Configu                    | uration                                  |                                |                       |                   |   |                  |
| Previous Next                         |                      | Model                                      | Room                                     | Download                       | IP Address:           | MAC ID #          |   | Close            |
| 2. Select View :                      |                      | MRX-15                                     | Office                                   | Network                        | 192.168.1.240(Static) | 00:1F:B8:3C:01:F4 | - |                  |
| TC Model 👻                            |                      | DMS-1200                                   | Office                                   | Network                        | (DHCP)                | 00:1F:B8:09:01:1C |   | Calast All       |
|                                       |                      | DMS-100                                    | Office                                   | Network                        | (DHCP)                | 00:00:00:00:00:00 |   | Select All       |
| 3. Select Theme for All Same Devices: |                      | TDC-7100                                   | Office                                   | Network                        | 192.168.1.150(DHCP)   | 00:1F:B8:31:14:AE |   | Clear All        |
| Default *                             |                      | TKP-7600                                   | Office                                   | Network                        | (DHCP)                | 00:00:00:00:00:00 |   |                  |
|                                       |                      | TKP-5600                                   | Office                                   | Network                        | (DHCP)                | 00:00:00:00:00:00 | _ | <u></u>          |
| 4. Select Menu                        |                      | TKP-8600                                   | Office                                   | Network                        | (DHCP)                | 00:00:00:00:00:00 | = | Download to      |
| Main                                  |                      | TKP-9600                                   | Office                                   | Network                        | 192.168.1.137(DHCP)   | 00:1F:B8:3D:02:C0 |   | Selected Devices |
| Main *                                |                      | TRC-1080                                   | Office                                   | Network                        | (DHCP)                | 00:00:00:00:00:00 |   | (Direct)         |
| 5 Select Page                         |                      | DMS-AV                                     | Living Room                              | Network                        | 192.168.1.244(Static) | 00:1F:B8:13:0F:3A |   | <u></u>          |
| Si Sciecci luge.                      |                      | Streaming Music                            | Living Room                              | Network                        | 192.168.1.245(Static) | 00:1F:B8:1A:1F:6A |   |                  |
| Previous Page Next Page               |                      | MRX-2                                      | Living Room                              | Network                        | 192.168.1.243(Static) | 00:1F:B8:1B:01:27 |   |                  |
|                                       |                      | MRX-10                                     | Living Room                              | Network                        | 192.168.1.241(Static) | 00:1F:B8:2A:19:74 |   |                  |
|                                       |                      | I MESPOE-8                                 | Living Room                              | Network                        | 192.168.1.242(Static) | 00:1F:B8:0C:02:2C |   |                  |

#### Example 1:

The example below shows that, by using the above procedure, we would be able to change the look for the **Main Menu** from the *Ribbon* to the *XL* mode. *Note: For this example, URC Mobile for iOS was used.* 

#### **BEFORE:**

Note the **Main Menu** style **prior** to changing. This is the *Ribbon* mode.

| Living     | Room        |               |               |               |          |       |            |
|------------|-------------|---------------|---------------|---------------|----------|-------|------------|
|            |             |               |               |               |          |       |            |
|            | $\bigcirc$  |               | 5             |               |          | Ċ     |            |
|            | Now Playing | Entertainment | Music         | Lighting      | Security | Timer |            |
|            |             |               |               |               |          |       |            |
| Sunrise:   | 7:02 am     |               |               | ••            |          |       | 5:53 pm    |
| $\bigcirc$ | Mute        | e (+          |               |               |          | Main  | $\bigcirc$ |
|            |             |               | Ribbon Mode-L | andscape Mode |          |       |            |
|            |             |               |               |               |          |       |            |

| Livir  | ng Room                     |                           |
|--------|-----------------------------|---------------------------|
|        |                             |                           |
|        | $\bigcirc$                  | Now Playing               |
|        |                             | Entertainment             |
|        | 5                           | Music                     |
|        |                             | Lighting                  |
|        |                             | Security                  |
|        | Ċ                           | Timer                     |
|        |                             |                           |
| Sunri: | se: 7:02 am<br>Mu <u>te</u> | ■ ● 5:53 pm<br>(=) Main ( |
|        | Ribbo                       | on Mode-Portrait Mode     |

# AFTER:

Note the **Main Menu** style **after** changing. This is the **XL** mode.

| Living Room |               |  |                |           |           |  |      |          |
|-------------|---------------|--|----------------|-----------|-----------|--|------|----------|
|             |               |  |                |           | 1         |  |      |          |
|             |               |  | Entertainment  |           |           |  |      |          |
|             | Security      |  |                |           | Fireplace |  |      |          |
| Sunrise: 6  | oo am<br>Mute |  | Shelly Devices | e-Landsca | pe Mode   |  | Main | 12:02 pm |

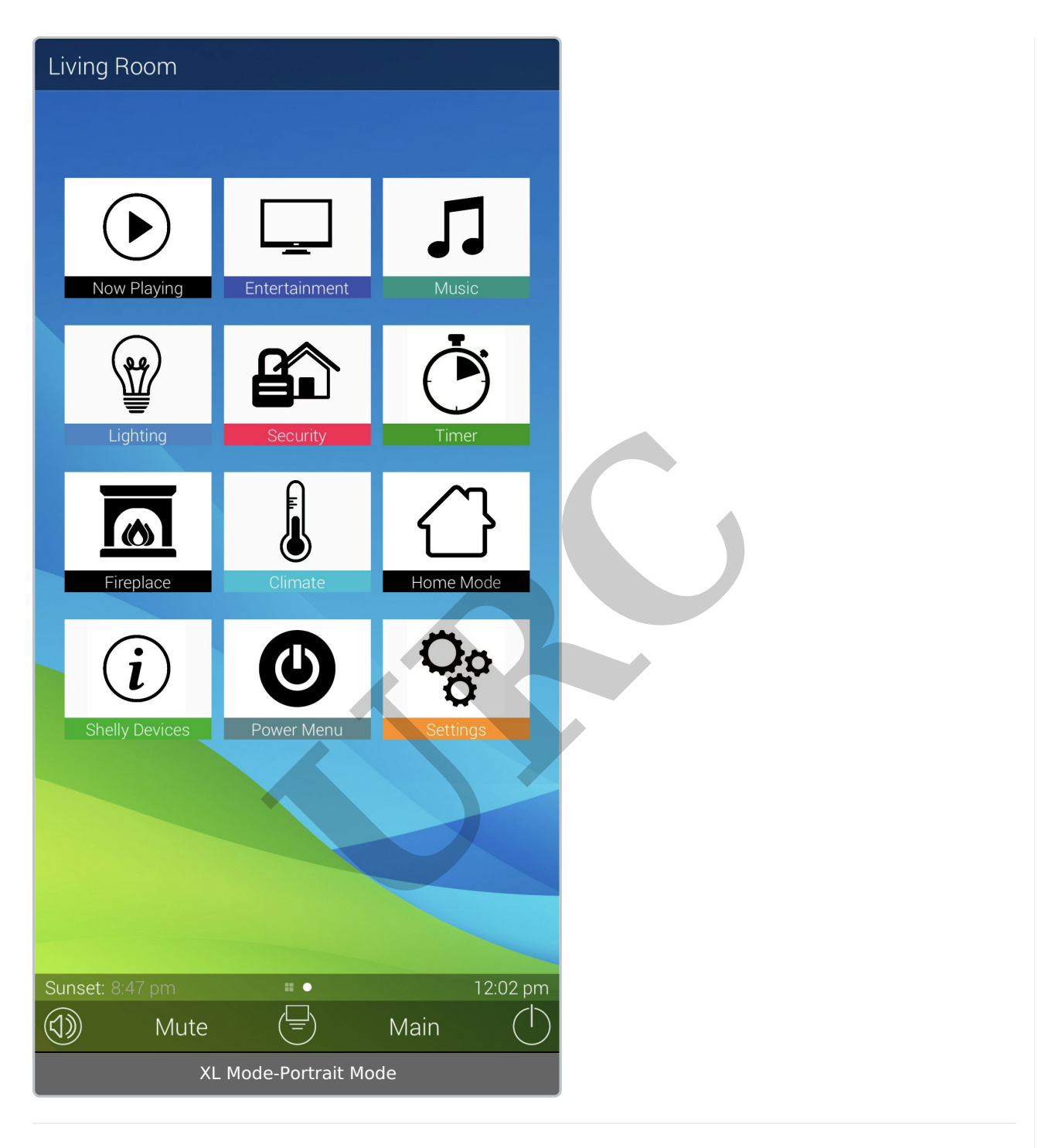

# Example 2:

The example below shows the TDC-5100 and the look for the **Main Menu** when using the *Ribbon* and the *XL* mode.

Main Menu using the *Ribbon* mode.

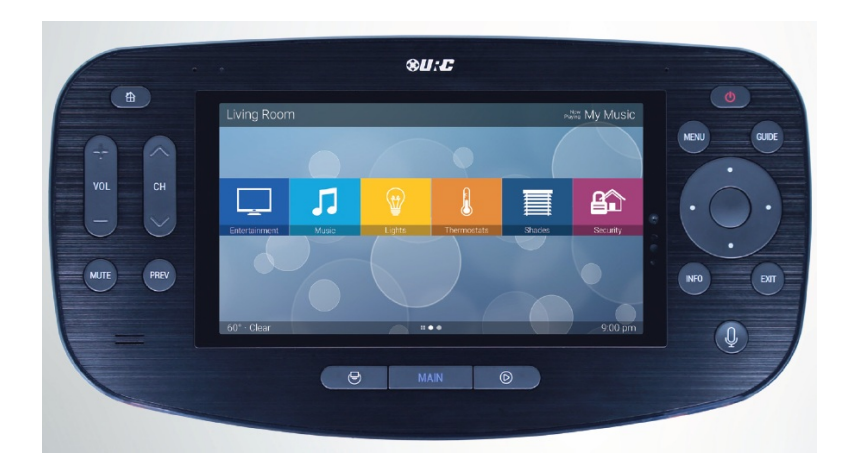

Main Menu using the XL mode.

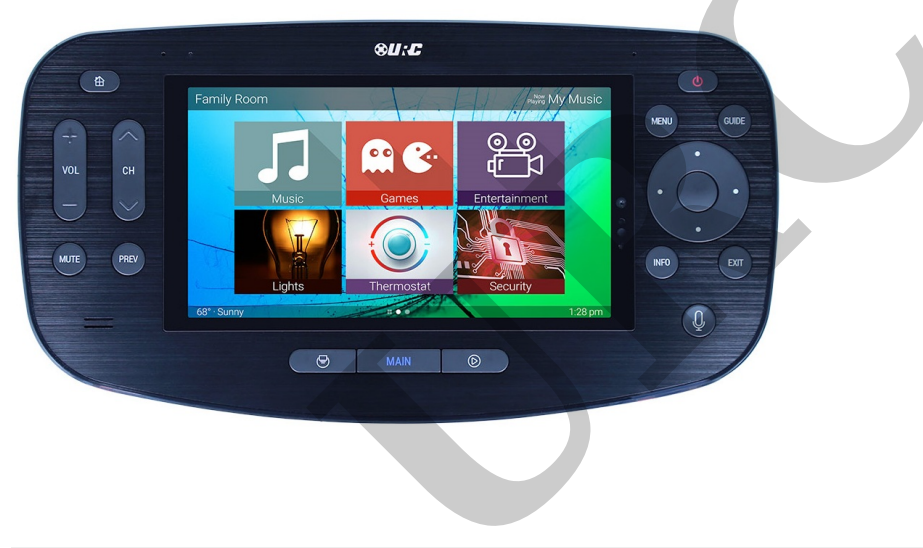

## Additional Information & Resources:

Please refer to the article **Adding Custom Background Images** for additional information on adding background images in Accelerator 3.

Download the Total Control **Graphics Expansion Pack** from the URC Dealer Portal (You must first be logged-in to download the file).

Download the Total Control **Flat Vector Icon Sets** from the URC Dealer Portal (You must first be loggedin to download the file).

To learn more about Accelerator 3 configuration and programming, please see the Accelerator 3 online Programming Guide.